# How to Register in the Graduate Awards Portal (GAP):

In order to apply for University of Regina graduate scholarships or awards, you will need to register in the scholarship application system, Graduate Awards Portal (GAP). To do so, begin by clicking on the grey **Create an Account button** on the bottom right.

| Log In      | niversity<br><b>Regina</b> |
|-------------|----------------------------|
| A User ID   |                            |
| S Password  |                            |
| Remember me | Forget your password?      |
|             | Log In                     |
| Con         | ntinue as Guest            |
| New to U    | ofR GAP Application?       |
|             |                            |

You will have to create a GAP User ID. Use something you will not forget. If you get a message that the User ID is already in use, please select a different User ID.

Type in your preferred email address in the **Email Address** field. This is very important that you type it accurately, as your temporary password and all other notifications will be sent to you via this email, once you are registered in GAP.

| <sup>of</sup> Regina                                                                                                    |
|----------------------------------------------------------------------------------------------------|
| Create an Account                                                                                                    |
| Welcome to the U of R Graduate Awards Portal!                                                                                                    |
| If you wish to apply for an award, please first <b>register by entering</b><br>the fields below. In order to take full advantage of the system,<br>please enter your U of R Student ID.                                                                                           |
| If you do not have a U of R Student ID you can only enter as GUEST.<br>Once you have obtained your student ID from the U of R you can<br>then register in GAP.                                                                                                    |
| Note: There have been issues identified with using a hatmail email<br>account. To ensure you receive your password, please use a different<br>email account. If you are using your U of R email account, please<br>ensure you do not have it set to forward to a hatmail account. |
| Create a GAPS User ID                                                                                                    |
| (Cannat contain spaces)                                                                                                    |
| Email Address                                                                                                    |
| Password will be sent here, please ensure it is correct)                                                                                                    |
| First Name                                                                                                    |
| Last Name                                                                                                    |
| Nou must enter your first and last name exactly the same as it appears when you log in to<br>UR Self-Service.                                                                                                    |
| Date of Birth *                                                                                                    |
| U of R Student ID *                                                                                                    |
| E Back Submit                                                                                                    |

Enter your first and last names in the appropriate fields. Make sure to enter them exactly as they appear when you log in to UR Self-Service. Enter your date of birth and your U of R Student ID #. All of this information must match your UR Self-Service information, or you will get an error message when you try to submit.

#### You should receive this *success registration message* once you click on submit.

You have successfully registered with the U of R Graduate Awards Portal. An email with your username and password will soon be sent to the email address you specified. If you do not receive an email within the next 15 minutes please check your junk mail folder. If you entered an incorrect email address or did not receive the confirmation email, contact FGSR (Faculty of Graduate Studies and Research) at grad.funding@uregina.ca or call 306-337-2236.

Check your email for your registration correspondence. It will contain the User ID you registered with, a temporary password and a link to login to GAP. Once you have reset your password and logged in successfully, you can view awards and start your student profile.

## **Student Profile Wizard:**

Before you can apply for a scholarship/awards, you will need to setup your Student Profile. GAP provides students with a unique Student Profile page, where you can update at any time, your scholarships/awards held, publications/presentations and your research/study proposal. You will not have to add this information with every application. You will just simply log into GAP and update your Student Profile and add any **new** information, before you start your new scholarship application.

### Now click View My Profile

| - 🐨                                              |                                 |                 |                                                                                       | tur 🕜 🛪 scholanydee |
|--------------------------------------------------|---------------------------------|-----------------|---------------------------------------------------------------------------------------|---------------------|
| Welcome to GAP - The Graduate Awards Portal syst | em for the University of Regina |                 |                                                                                       |                     |
|                                                  |                                 | 0               | Filter Portals                                                                        |                     |
| لو-ف                                             | LQ                              | No.             | My Pending Award Applications                                                         | >                   |
| Awards Currently Accepting Applications          | Search All Awards               | View My Profile | My Award Applications I am Applying for this Term<br>(Winners Have Not Been Selected) | >                   |
|                                                  |                                 |                 | My Awards that have been Declined in the Past 6 months                                | >                   |
|                                                  |                                 |                 | Awards I have been Offered or Accepted in the Past 6 months                           | >                   |
| Z                                                | (mo                             |                 |                                                                                       |                     |
| Apply for Awards                                 | Change Password                 |                 |                                                                                       |                     |
|                                                  |                                 |                 |                                                                                       |                     |
|                                                  |                                 |                 |                                                                                       |                     |
|                                                  |                                 |                 |                                                                                       |                     |

## **Step 1: Student General Profile**

Here you can view your Student ID, Program Information and your Customer Relationship Management (CRM data). Click the down arrow on the right hand side of the screen opposite the students name to bring up CRM information. This information is all pulled from you UR Self-Service. If you see any information that is incorrect, log into UR Self-Service to correct it, as you cannot correct your personal information on GAP. Click the yellow **Next** button to continue to Step 2 of the Student Profile.

| <             | Student General Profile                                                                                                    | Awards Scholarship Held              | Research or Study Proposal       | Publications and Presentation | ns Disclaimer         | Next > |
|---------------|----------------------------------------------------------------------------------------------------|--------------------------------------|----------------------------------|-------------------------------|-----------------------|--------|
|               |                                                                                                    |                                      |                                  |                               |                       | B      |
| <u>8</u>      | Gener                                                                                                    | al Profile <sup>()</sup>             |                                  |                               | Status<br>In Progress |        |
| This page co  | intains information required for current st                                                                                                    | udents to apply for FGSR Scholarshi  | ps and Awards.                   |                               |                       |        |
| Please ensure | e your student profile information is enter                                                                                                    | ed correctly in UR SELF SERVICE, in  | order to be updated here in GAP. |                               |                       |        |
| - To view a   | list of Awards, click the Home button ab                                                                                                    | ove and then select the View All Awa | rds Icon from your Home Page.    |                               |                       |        |
| RN            | retire and the second second |                                      |                                  |                               |                       | للا    |
| Student       | t Information                                                                                                    |                                      |                                  |                               |                       |        |
|               | Student ID                                                                                                    |                                      |                                  |                               |                       |        |
|               | Aboriginal Status                                                                                                    |                                      |                                  |                               |                       |        |
| Program       | m Information                                                                                                    |                                      |                                  |                               |                       |        |
|               | GPA                                                                                                    |                                      |                                  |                               |                       |        |
|               | Degree Program                                                                                                    |                                      |                                  |                               |                       |        |
|               | Faculty                                                                                                    |                                      |                                  |                               |                       |        |
|               | Department                                                                                                    |                                      |                                  |                               |                       |        |
|               | Visa Type                                                                                                    |                                      |                                  |                               |                       |        |
|               | First Term Registered in Current Program                                                                                                    |                                      |                                  |                               |                       |        |
|               |                                                                                                    |                                      |                                  |                               |                       |        |

#### Step 2: Awards/Scholarships Held

On this page, you can enter any previous Awards Held. Select **Yes** if you would like to enter previous award(s), or select **No** if you have no previous Awards Held.

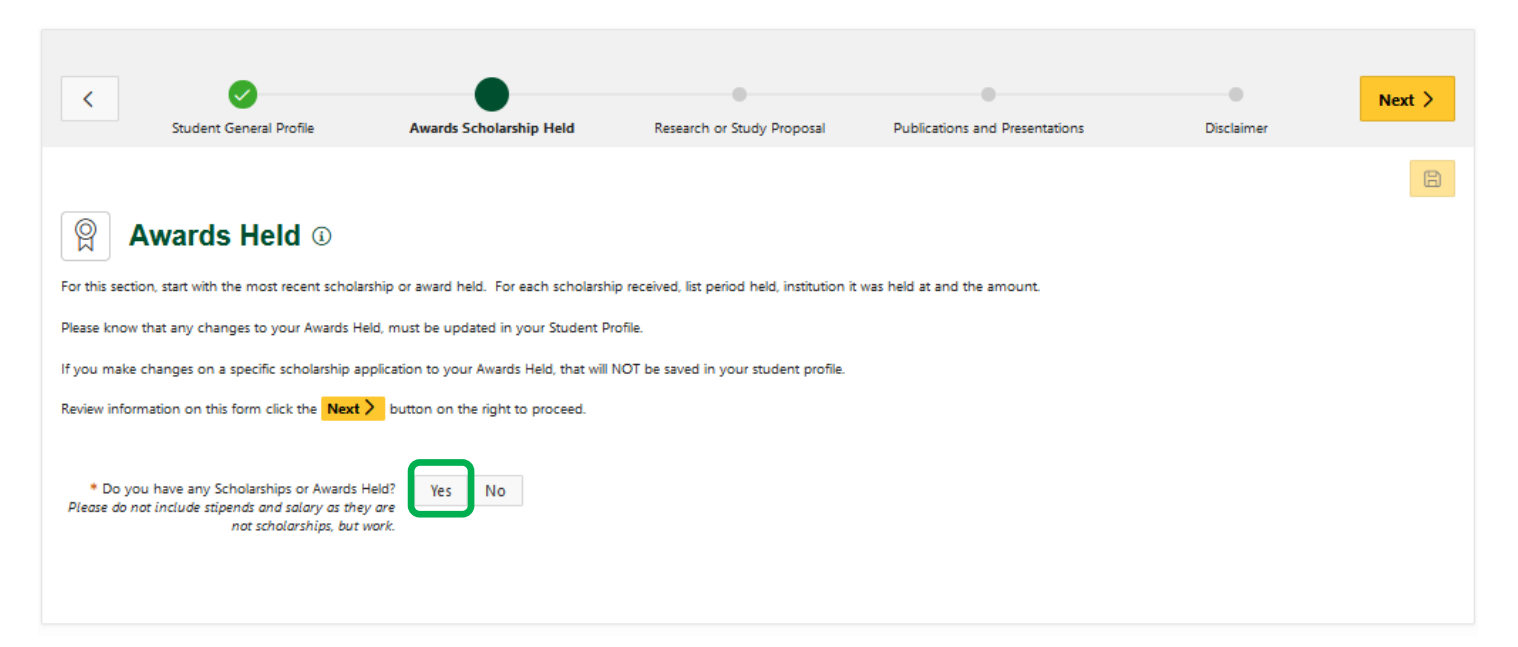

When you click **Yes**, then you can fill in the details required for the scholarship. If you wish to add further awards, click on '**Add other Awards Held**' button. Then enter the information for your award in the boxes.

|                                                    | Application                                                                                                    | Main Scholarship Awards                                                                                                    | Publications and Presentations                    | Awards Held             | Research or Study Proposal | Next / |
|----------------------------------------------------|----------------------------------------------------------------------------------------------------|----------------------------------------------------------------------------------------------------|---------------------------------------------------|-------------------------|----------------------------|--------|
|                                                    |                                                                                                    |                                                                                                    |                                                   |                         |                            | e      |
|                                                    |                                                                                                    |                                                                                                    |                                                   |                         |                            |        |
| awa awa                                            | ards Held 🛈                                                                                                    |                                                                                                    |                                                   |                         |                            |        |
| this section, sta                                  | rt with the most recent scholarship or                                                                                                    | award held. For each scholarship                                                                                                    | preceived, list period held, institution it was i | held at and the amount. |                            |        |
| ise know that a                                    | ny changes to your Awards Held, mus                                                                                                    | st be updated in your Student Pro                                                                                                    | ofile.                                            |                         |                            |        |
| ou make chang                                      | es on a specific scholarship applicatio                                                                                                    | n to your Awards Held, that will N                                                                                                    | IOT be saved in your student profile.             |                         |                            |        |
| iew information                                    | n on this form click the Next > but                                                                                                    | ton on the right to proceed.                                                                                                    |                                                   |                         |                            |        |
|                                                    |                                                                                                    |                                                                                                    |                                                   |                         |                            |        |
| <ul> <li>Do you hav<br/>ease do not inc</li> </ul> | e any Scholarships or Awards Held?<br>ude stipends and salary as they are                                                                    | Yes No                                                                                                    |                                                   |                         |                            |        |
|                                                    | not scholarsnips, out work.                                                                                                    |                                                                                                    |                                                   |                         |                            |        |
| vards Hel                                          | 4                                                                                                    |                                                                                                    |                                                   |                         |                            |        |
|                                                    |                                                                                                    |                                                                                                    |                                                   |                         |                            |        |
| )r. Ken P                                          | robert Memorial Schol                                                                                                    | larshin                                                                                                    |                                                   |                         |                            |        |
|                                                    |                                                                                                    | uromp                                                                                                    |                                                   |                         |                            |        |
| • In the S                                         | chalarchia or Awards Held (Internal or                                                                                                    |                                                                                                    |                                                   |                         |                            |        |
| * Is the S                                         | cholarship or Awards Held (Internal or<br>External)?                                                                                         | Internal External                                                                                                    |                                                   |                         |                            | -      |
| * is the S                                         | cholarship or Awards Held (Internal or<br>External)?<br>Name of Scholarship                                                                  | Internal External Dr. Ken Probert Memorial !                                                                                                    |                                                   |                         |                            | -      |
| * is the S                                         | cholarship or Awards Held (Internal or<br>External)?<br>Name of Scholarship<br>Institution Held At                                           | Internal External Dr. Ken Probert Memorial ! University of Regina                                                                                                   |                                                   |                         |                            | -      |
| * Is the S                                         | cholarship or Awards Held (Internal or<br>External)?<br>Name of Scholarship<br>Institution Held At<br>Period Held                            | Internal         External           Dr. Ken Probert Memorial !         University of Regina           03-Sep-2018         É                                         | 8                                                 |                         |                            |        |
| * is the S                                         | cholanship or Awards Held (Internal or<br>External) <sup>10</sup><br>Name of Scholarship<br>Institution Held At<br>Period Held<br>Amourt (5) | Internal         External           Dr. Ken Probert Memorial !         University of Regina           03-Sep-2018         E           \$2,100.00         \$2,100.00 | 8                                                 |                         |                            |        |
| * Is the S                                         | cholanship or Awards Held (Internal or<br>External) <sup>9</sup><br>Name of Scholarship<br>Institution Held At<br>Period Held<br>Amount (§)  | Internal External Dr. Kan Probert Memorial : University of Regina 03-Sep-2018 \$2,100.00                                                                            | Ð                                                 |                         |                            |        |
| * is the S                                         | cholanship or Awards Held (Internal or<br>Esternal)*<br>Name of Scholanship<br>Institution Held At<br>Period Held<br>Amount (5)              | Internal External Dr. Ken Piobert Memoial : University of Regina D3-Sep-2018 E S2,100.00                                                                            | Ð                                                 |                         |                            |        |
| * is the S                                         | cholanship or Awards Held (Internal or<br>Esternal)?<br>Name of Scholanship<br>Institution Held At<br>Period Held<br>Amount (3)              | Internal External Dr. Ken Probert Memoial 1 University of Regins 03-Sep-2018 \$2,100.00                                                                             | # Add another Awards Held                         |                         |                            |        |
| * is the S                                         | cholanhip or Awards Held (Internal or<br>External)?<br>Name of Scholanship<br>Institution Held At<br>Period Held<br>Amount (5)               | Internal     External       Dr. Kan Probert Memorial (<br>University of Regina     0       03-Sep-2018     E       52:100.00                                        | + Add another Awards Held                         |                         |                            |        |

If you need to remove one of the records, click on the three dotes in the right hand corner of the award and click on delete. Then click on the yellow disk save button on the right hand side top of the screen

Click the yellow **Next** button to move to Step 3 in the Student Profile.

### **Step 3: Research or Study Proposal**

On this page, you choose your Program Route selection in the drop down box, ie. Course-based, Thesis, Project, Co-op etc., it is important that you choose the correct program route.

| <                                                                                                    | Student General Profile                                                                                                    | Awards Scholarship Held                                                                                                    | Research or Study Proposal                                                                                                   | Publications and Presentations                | Disclaimer                     | Next >             |
|----------------------------------------------------------------------------------------------------|----------------------------------------------------------------------------------------------------|----------------------------------------------------------------------------------------------------|----------------------------------------------------------------------------------------------------|-----------------------------------------------|--------------------------------|--------------------|
|                                                                                                    |                                                                                                    |                                                                                                    |                                                                                                    |                                               |                                | 8                  |
| [A                                                                                                    | Research or Study                                                                                                    | Proposal (i)                                                                                                    |                                                                                                    |                                               |                                |                    |
| Course-<br>- List the co<br>and briefly<br>- Explain th<br>- Explain w<br>- Be clear a                           | Based Students<br>surses that you have taken and will take<br>explain in a sentence how each course o<br>le wider significance of your studies. Hor<br>hy you choes your specific area of study<br>nd specific. Convey your passion.                                                                                                 | to complete your degree. For each co<br>contributes to your professional and/v<br>w will your workplace, your communi<br>. What will the completion of your de                                                                     | ourse, list the number and title only,<br>or personal development,<br>ity, or society be enhanced?<br>gree help you achieve? |                                               |                                |                    |
| Research<br>- Include h<br>- Explain h<br>- Convey y<br>- Describe i<br>Please kno<br>Please pres<br>Review info | h-Based Students<br>ypothesis, objective, research method, or<br>work he research makes an original consti-<br>our passion and be clear and specific.<br>Guidy, Diversity and Inclusion (2DI) cons-<br>we that Award applications will be adji-<br>methy our research in easy to understan-<br>rmation on this form click the Next > | tc. as it pertains to your research.<br>bution to knowledge in your field and<br>iderations in your research plan, if ap<br>udicated by academics from a wide<br>d language. for all reviewers.<br>button on the right to proceed. | d the significance of your project.<br>plicable.<br>variety of fields and therefore the des                                  | cription of your research should be intelligi | ible to non-specialists, as we | II as specialists. |
| Researe                                                                                                    | ch Information                                                                                                    |                                                                                                    |                                                                                                    |                                               |                                |                    |
|                                                                                                    | * Program Route Selection                                                                                                    | n                                                                                                    | ~                                                                                                    |                                               |                                |                    |
| Research o<br>MUST be                                                                                            | r Study Proposal Description (The propo<br>should not exceed one typed pag<br>completed in order to be considered f<br>this award!                                                                                                    | e)<br>or                                                                                                    |                                                                                                    |                                               |                                | 11.                |
| Please know                                                                                                    | that you MUST HIT SUBMIT in Step 1, in or                                                                                                    | der for this application to be submitted. If j                                                                                                    | you do not, it sits PENDING, until you submit :                                                                              | and will not be considered for review.        |                                |                    |

Then type or copy and paste your Research or Study Proposal in to the text box. Please know that your proposal should not exceed one typed page, approximately 500 words. Please know that all students are to fill in this section.

Then click on the yellow Next button to go to Step 4: Publications

## **Step 4: Publications and Presentations**

On this page, if you have publications to note, answer '**Yes'** and then fill in the required details. If you need to '**Add another Publication Type', click** on the **Add** button and fill out your Publication record information with your new details. *Please copy and paste ALL LIKE types together in the same box.* 

If you have no Publications, select No and click Next Step to continue to Step 5: Disclaimer.

| <                              | Student General Profile                                                                                       | Awards Scholarship Held                                                   | Research or Study Proposal                                   | Publications and Presentations | Disclaimer   | > |
|--------------------------------|----------------------------------------------------------------------------------------------------|---------------------------------------------------------------------------|--------------------------------------------------------------|--------------------------------|--------------|---|
|                                |                                                                                                    |                                                                           |                                                              |                                |              | 8 |
| F                              | Publications and Pre                                                                                          | sentations ①                                                              |                                                              |                                |              |   |
| Please list all p              | ublications, presentations, performances and/                                                                 | or exhibitions completed, beginni                                         | ing with the most recent.                                    |                                |              |   |
| Please copy a                  | nd paste ALL LIKE types together.                                                                             |                                                                           |                                                              |                                |              |   |
| Please know t                  | hat any changes to your Publications/Presenta                                                                 | tions/Contributions, must be upda                                         | ated in your Student Profile.                                |                                |              |   |
| lf you make c<br>When availabl | hanges on a specific scholarship application to<br>e, include web links and/or DOI (digital objec             | your Publications/Presentations/C<br>t identifier) to the publications an | Contributions, that will NOT be saved in<br>d presentations. | your student profile.          |              |   |
| Review inform                  | nation on this form click the <b>Next &gt;</b> button                                                         | on the right to proceed.                                                  |                                                              |                                |              |   |
|                                |                                                                                                    |                                                                           |                                                              |                                |              |   |
| Publicat                       | ions and Presentations Info                                                                                   | rmation                                                                   |                                                              |                                |              |   |
| * Do ;                         | you have any Publications or Presentations?                                                                   | Yes No                                                                    |                                                              |                                |              |   |
| Publicat                       | ions                                                                                                    |                                                                           |                                                              |                                |              | + |
| Listing                        | g of your Publications ar                                                                                     | d Presentations                                                           |                                                              |                                | •            |   |
|                                | * Publications and Presentations Type                                                                         | Refereed Full Journal Articles                                            | · · ·                                                        |                                |              |   |
| Ples<br>For 4                  | ase copy and paste ALL LIKE types together in<br>one box.<br>example all Refereed Books will be listed in one |                                                                           |                                                              |                                |              |   |
|                                | box.                                                                                                    |                                                                           |                                                              |                                |              |   |
| G                              | Refereed Full Journal A                                                                                       | rticles:                                                                  |                                                              |                                |              |   |
|                                | These Include published or acc                                                                                | epted articles. If the article is                                         | accepted, please note the manu                               | script number.                 |              |   |
| Publica                        | ations and Presentations Descriptions Example:                                                                | tessin                                                                    |                                                              |                                |              |   |
|                                | (Authors, Date, Title, Journal, Vol, Pages)                                                                   |                                                                           |                                                              |                                | 1            |   |
|                                |                                                                                                    |                                                                           |                                                              |                                | Draft saved  |   |
|                                |                                                                                                    | _                                                                         |                                                              |                                | Diait saved. | 1 |
|                                |                                                                                                    | + A                                                                       | dd another Publications and P                                | resentations                   |              |   |
|                                |                                                                                                    |                                                                           |                                                              |                                |              |   |

### **Step 5: Disclaimer**

On the Disclaimer page, this step outlines the University of Regina's Privacy Policy that must be agreed to, in order to submit an Award Application. You can then submit your student profile and return to the home screen. Any required fields on previous steps must be completed or your Student Profile will not be submitted.

\*\*YOU WILL NOT BE ABLE TO APPLY FOR SCHOLARSHPS until your Student Profile is complete.\*\*

| <                                               | Student General Profile                                                                                                    | Awards Scholarship Held                                                                                                    | Research or Study Proposal                                                                                                    | Publications and Presentations                                                                                                    | Disclaimer                                                                                                    | Next >                                                                                      |
|-------------------------------------------------|----------------------------------------------------------------------------------------------------|----------------------------------------------------------------------------------------------------|----------------------------------------------------------------------------------------------------|----------------------------------------------------------------------------------------------------|----------------------------------------------------------------------------------------------------|---------------------------------------------------------------------------------------------|
| <i>₹</i>                                        | Disclaimer                                                                                                    |                                                                                                    |                                                                                                    |                                                                                                    | Submit                                                                                                    | E Student Profile                                                                           |
|                                                 | Privacy Statement:<br>• The University of Regina collect<br>The Local Authority Freedom of<br>registration, and other decision<br>disclosed to the relevant stude<br>current high school students m<br>enrolling in courses at the Univ<br>section. | ts and creates information about<br>(Information and Protection of P<br>ns on students' academic status,<br>nts' society and alumni associatic<br>ay be shared with the student's<br>rersity of Regina, students conser | students (personal information)<br>rivacy Act and the Personal Inforr<br>and the administration of the Un<br>n, and will be reported as requir<br>current high school as needed. A<br>nt to the collection, use, and disc | under the authority of the University o<br>nation Protection and Electronic Docu<br>iversity and its programs and services.<br>ed by federal or provincial authority. Ir<br>ny misrepresentation may be shared w<br>losure of personal information as desc | f Regina Act and in accord<br>ments Act, for purposes of<br>Some of this information<br>nformation regarding the<br>ith other post-secondary<br>rribed in the Declaration a | dance with the<br>f admission,<br>may be<br>admission of<br>institutions. By<br>and Consent |
|                                                 | <ul> <li>Once an award has been grant<br/>funding organizations and/or</li> <li>If you are the recipient of a sch</li> </ul>                                                                                                    | ed, the University of Regina may<br>University of Regina Academic De<br>olarship, your name and photogi                                                                                                    | disclose certain information to th<br>partments/Faculties and College<br>raph may be used for promotiona                                                                                                    | e donor of the award, University of Re<br>; as set out in the Declaration and Con<br>al purposes as set out in the Declaratio                                                                                                    | egina External Relations, p<br>isent section.<br>on and Consent section.                                                                                                    | provincial                                                                                  |
|                                                 | If you have any questions abou<br>Research, Centre for Kinesiolog                                                                                                    | It the collection, use and disclosu<br>19, Health & Sport, Room 227, 392<br>194 and accurate information in n                                                                                                    | ire of your personal information  <br>25 Goldenrod Loop, University of<br>av student profiles and in my fun                                                                                                    | by the University of Regina, please con<br>Regina, Regina, SK S4S 0A2, 306.585.4<br>ding application(s)                                                                                                    | ntact: Faculty of Graduate<br>161.                                                                                                    | Studies and                                                                                 |
|                                                 | I understand that the material                                                                                                    | am submitting may be vetted for                                                                                                    | r originality by using Turnitin, or a                                                                                                    | another platform.                                                                                                    |                                                                                                    |                                                                                             |
| By selectir<br>ments. If a<br>Regina, Re<br>Yes | ng <b>'Yes'</b> you are indicating your understan<br>ny point was not clear to you it is <u>your re</u><br>ggina, SK S4S 0A2, 306.585.4161.*<br>No                                                                                                  | nding of and agreement to the Univers<br><u>sponsibility</u> to seek clarification from th                                                                                                    | ity of Regina Policy's - Freedom of Infi<br>re Faculty of Graduate Studies and Res                                                                                                    | ormation and Protection of Privacy and Grad<br>earch, Centre for Kinesiology, Health & Sport                                                                                                    | uate Calendar - Freedom of In<br>, Room 227, 3925 Goldenrod L                                                                                                    | normation state-<br>.oop, University of                                                     |
| Submi                                           | t Student Profile                                                                                                    |                                                                                                    |                                                                                                    |                                                                                                    |                                                                                                    |                                                                                             |

Once you have submitted your Student Profile, you are now ready to apply to any open competitions. GOOD LUCK!!!

When you decide to **update your Student Profile** Click on the **View My Profile** icon on your home screen Then in the top right hand corner you will have to click on **Update Student Profile**.

| <sub>Status</sub><br>Active |             |           |  |
|-----------------------------|-------------|-----------|--|
| Upd                         | ate Student | t Profile |  |
|                             |             |           |  |

Then you will be able to make your changes to your Student Profile.

Once you are done you will have to go to **Step 5 Disclaimer** and click on the **Submit Student Profile** button. If you miss this step you will not be able to apply for scholarships until you resubmit your Student Profile.